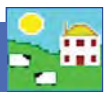

## **Recording Lambing on FarmWorks**

Go to Animal Records > Lambing > Lambing (lamb born alive) and lost (Still born or aborted).

| File | Farm Record | Animal Records eports | Information | Data Transfer | Setup    | Help                                        |
|------|-------------|-----------------------|-------------|---------------|----------|---------------------------------------------|
|      |             | Add Current Animals   |             |               |          |                                             |
|      |             | Animal Details        |             |               |          |                                             |
|      |             | Comments              |             |               |          |                                             |
|      |             | Death                 |             |               |          |                                             |
|      |             | Delete Record         |             |               |          |                                             |
|      |             | Feed Animals          | +           |               |          |                                             |
|      |             | Found / Recovered     |             |               |          |                                             |
|      |             | Grass Keep/Shows      | +           |               |          |                                             |
|      |             | Identification        |             |               |          |                                             |
|      |             | Lambing               | ÷.          | Put to Ra     | m        | ۱.                                          |
|      |             | Market                | ۰.          | Confirm       | In/Out o | f Lamb                                      |
|      |             | Missing / Stolen      |             | Lambing       | (lamb b  | orn alive) and lost (Still born or aborted) |
|      |             | On-Farm Locations     | +           | Lamb fos      | tering/b | ottle feeding                               |
|      |             | Pedigree              |             | Lambing       | notes    |                                             |
|      |             | Private Sale          |             |               |          |                                             |

- » Select the date the ewe lambed. Select the dam from the list.
- » If a breeding was recorded the sire's tag information will also be shown.
- » If the lamb is alive select *Lambing (lamb born alive)* or if the lamb died before tagging select *Lamb Lost (Still born or aborted)*. Dead lambs should be recorded too.

| ate of Birth 02/02/<br>Number of animals s | 2011 ene, th<br>elected in grid: 1 Cha                                                                                                    | the date of birth t<br>nge the date if | hen select t<br>needed | he dam from the grid.<br>in its flock & tag r<br>ding status and Manag | If no sire<br>number) an<br>gement Group  | is specif<br>d then e | ied and you wi<br>nter the lamb d | sh to reco<br>letails. |
|--------------------------------------------|----------------------------------------------------------------------------------------------------|----------------------------------------|------------------------|------------------------------------------------------------------------|-------------------------------------------|-----------------------|-----------------------------------|------------------------|
| Туре                                       | Flock No.                                                                                                    | ar Tag Mgt Tag                         | Breed                  |                                                                        |                                           | Sex                   | Date of Birth                     | Age 4                  |
|                                            | NMF                                                                                                    | 112L G112L                             | Canadian               | Arcolt                                                                 |                                           | Ewe                   | 01/09/2001                        | 9y 6m                  |
| Rams                                       | NMF                                                                                                    | 134L G134L                             | Canadian               | Arcolt                                                                 |                                           | Ewe                   | 01/09/2001                        | 9y 6m                  |
| Ewes                                       | NMF                                                                                                    | 200M G200M                             | Canadian               | Arcolt                                                                 |                                           | Ewe                   | 01/01/2002                        | 9y 2m                  |
| Ewe Lambs                                  | NMF                                                                                                    | 258M G258M                             | Canadian               | Arcott                                                                 |                                           | Ewe                   | 01/01/2002                        | 9y 2m_                 |
| Men Breeding                               | ► NMF                                                                                                    | 273M G273M                             | Canadian               | Arcott                                                                 |                                           | Ewe                   | 01/01/2002                        | 9y 2m                  |
| Non-braing                                 | NMF                                                                                                    | 307N G307N                             | Canadian               | Arcolt                                                                 |                                           | Ewe                   | 01/01/2003                        | By 2m                  |
| Tag Search                                 | NMF                                                                                                    | 349N G349N                             | Cala                   | at the share form the                                                  | in male                                   | Ewe                   | 01/01/2003                        | Sy 2m                  |
|                                            | NME                                                                                                    | 399N G399N                             | Sele                   | ct the dam from th                                                     | ie grid.                                  | Ewe                   | 01/01/2003                        | By 2m                  |
|                                            |                                                                                                    | 402P G402P                             | Canauran               | AICON                                                                  | _                                         | Ewe                   | 01/01/2004                        | 7y 2m                  |
| elect Lamb b                               | orn alive or dead                                                                                                    | 423P G423P                             | Canadian               | Arcolt                                                                 |                                           | Ewe                   | 01/01/2004                        | 7y 2m                  |
| 1.                                         | Contraction of the local distribution of the local distribution of the | 4000 C 4000                            | Canadian               | A                                                                      | -1.25.15                                  | F                     | 01 101 10004                      | 7. 7                   |
| ter by: Group                              | lalearall 🚍                                                                                                    | Breed Select a                         | all                    | E Location                                                             | Select all                                |                       | Year                              | Select all             |
| Lambing (lamb bo<br>Flock number NMI       | rn alive) Lamb lost (Still                                                                                                    | born or aborted)<br>added N            | ame                    |                                                                        | Lambing Sc<br>Dam<br>Mothering<br>ability | ores<br>Milk<br>at bi | ith                               |                        |
| te of Tagging                              |                                                                                                    | Ewe's number                           | shows he               | re. eding v                                                            | Lamb<br>Vigour<br>at Birth                | Ease<br>of bi         | ,                                 |                        |
| Ingment Tag                                |                                                                                                    |                                        |                        |                                                                        |                                           |                       |                                   |                        |

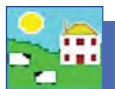

- 1. If the lamb is alive enter the tag number you are giving it. Select a date of tagging.
- 2. Use the drop down menus to select the breed and sex of the lamb.
- 3. Enter the birth weight of the lamb if known. If not a default weight of 4 Kg is assigned. If you are using imperial pounds (lbs) instead of metric kilogram (Kg) then ignore the Kg symbol beside the weight field.
- 4. Optional: Select *Lambing Difficulty* from the drop down list or enter values into *Lambing Scores*. For a full explanation of the lambing trait scoring system see page 42.
- 5. Enter any comment that you wish to make on the lambing and click on *Add Comment*. This comment will then appear in the main details section for the dam.
- 6. If the lamb was stillborn/aborted or died before tagging, click the *Lamb lost (Still born or aborted)* button and enter details.
- 7. Click on *OK/Save* to save after entering each lamb. Click on *Cancel/Exit* to exit the screen.

| 屠 Lambing (lamb                                                                           | born alive) and<br>Please se                                | lost (Still b<br>lect the date | orn or abo<br>of birth the           | orted)<br>n select the dam from the grid. If no                | sire is specif        | ied and you wis  | to record |
|-------------------------------------------------------------------------------------------|-------------------------------------------------------------|--------------------------------|--------------------------------------|----------------------------------------------------------------|-----------------------|------------------|-----------|
| Date of Birth  01/02/2                                                                    | 2011 one, then                                              | select the sir                 | e from the g                         | grid (or type in its flock & tag numbe                         | r) and then er        | nter the lamb de | etails.   |
| Number of animals se                                                                      | slected in grid: 1 out r                                    | of 25 The grid                 | is currently fil                     | tered by Breeding status and Management                        | Group                 |                  |           |
| Type                                                                                      | Flock No.                                                   | Ear Tag Mr                     | gt Tag                               | Breed                                                          | Sex                   | Date of Birth    | Age 🔺     |
| E Pama                                                                                    | NMF                                                         | 112L G1                        | 112L                                 | Canadian Arcott                                                | Ewe                   | 01/09/2001       | 9y 6m     |
| Fiams                                                                                     | NMF                                                         | 134L G1                        | 134L                                 | Canadian Arcott                                                | Ewe                   | 01/09/2001       | 9y 6m     |
| Ewes                                                                                      | NMF                                                         | 200M G2                        | 200M                                 | Canadian Arcott                                                | Ewe                   | 01/01/2002       | 9y 2m     |
| Reading                                                                                   | ► NMF                                                       | 258M G2                        | 258M                                 | Canadian Arcolt                                                | Ewe                   | 01/01/2002       | 9y 2m     |
| Non-Briding                                                                               | NMF                                                         | 273M G2                        | 273M                                 | Canadian Arcott                                                | Ewe                   | 01/01/2002       | 9y 2m     |
| The Cearch                                                                                | NMF                                                         | 307N G3                        | 307N                                 | Canadian Arcott                                                | Ewe                   | 01/01/2003       | 8y 2m     |
| Tag Search                                                                                | NMF                                                         | 349N G3                        | 349N                                 | Canadian Arcott                                                | Ewe                   | 01/01/2003       | 8y 2m     |
| I I                                                                                       | NMF                                                         | 399N G.                        | 399N                                 | Canadian Arcott                                                | Ewe                   | 01/01/2003       | By 2m     |
| F By MgtTag                                                                               | NMF                                                         | 402P G4                        | 402P                                 | Canadian Arcott                                                | Ewe                   | 01/01/2004       | 7y 2m     |
| the second of the                                                                         | NMF                                                         | 423P G4                        | 423P                                 | Caradian Assault                                               | Ewe                   | 01/01/2004       | 7y 2m _1  |
|                                                                                           | RIS AT                                                      | Joenley                        | ACCD COL                             | Contraction design and the second                              | 10.00g                | Los ins mont     | 7 7       |
| Flock number NMF                                                                          | Lamb's tag                                                  | number.                        |                                      | Mothe<br>ability                                               | ning 3 Milk<br>at bir | th 4             |           |
| carray 1001                                                                               |                                                             | Bre                            | sed [Canad                           | dian Arcolt X                                                  | 2                     |                  |           |
| Date of Tagging 03/0                                                                      | 2/2011                                                      | Se                             | ex Ewela                             | amb _ Breeding Vigou                                           | 2 Ease                | th 1             |           |
| Mingmen Date o                                                                            | of tagging                                                  | W                              | eight 12                             | kgs                                                            |                       |                  |           |
|                                                                                           |                                                             |                                | -                                    |                                                                |                       |                  |           |
| Dam's ag INMF                                                                             | 1258M                                                       | Lambing diff                   | ficulty No As                        | 14664                                                          | and that Comm         |                  |           |
| Dam's rag NMF<br>Sire's Tag DXN                                                           | 258M<br>921W                                                | Lambing dif                    | ficulty No As                        | Record a birth weight o                                        | or the                |                  |           |
| Dam's rag INMF<br>Sire's Tag DXN<br>Comments about bith                                   | 258M<br>921W<br>hs for the Dam                              | Lambing dif                    | ficulty No As<br>aroup               | Record a birth weight o<br>program uses 4 Kg as the            | or the default.       |                  |           |
| Dam's rag INMF<br>Sire's Tag DXN<br>Comments about birth<br>Date of Comment               | 256M<br>921W<br>ns for the Dam<br>Comments                  | Lambing dif<br>Mgt (           | ficulty  No As<br>Sroup              | Record a birth weight o<br>program uses 4 Kg as the            | or the default.       |                  |           |
| Dam's rag INMF<br>Sire's Tag DXN<br>Comments about bith<br>Date of Comment<br>03/02/2011  | 258M<br>921W<br>ns for the Dam<br>Comments<br>Hard half bag | Lambing dif<br>Mgt (           | ficulty  No As<br>Broup              | Record a birth weight c<br>program uses 4 Kg as the            | or the default.       |                  | N         |
| Dam's rag mm<br>Sire's Tag DXN<br>Comments about birth<br>Date of Comment<br>03/02/2011   | 258M<br>921W<br>hs for the Dam<br>Comments<br>Hard half bag | Lambing dil<br>Mgt (<br>Ádd a  | ficulty  No As<br>aroup  <br>comment | Record a birth weight of program uses 4 Kg as the the the ewe. | or the default        |                  | x         |
| Dam's rag INMP<br>Sire's Tag DXN<br>Comments about birth<br>Date of Comment<br>03/02/2011 | 258M<br>921W<br>hs for the Dam<br>Comments<br>Hard half bag | Lambing dil<br>Mgt (<br>Ádd a  | ficulty  No As<br>Broup  <br>Commen  | Record a birth weight of program uses 4 Kg as the the the ewe. | or the<br>default     | Jsave            | X         |

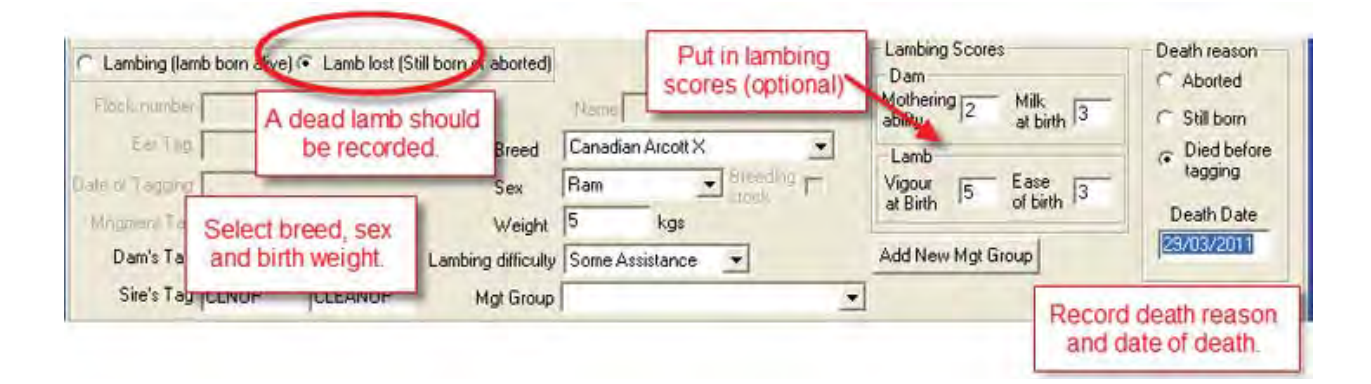

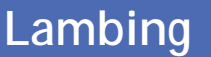

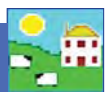

### **Recording Lambing on the Psion stock recorder**

- 1. Go to Sheep Procedures > Lambing
- 2. Today's date will show. Change the date if you need to.
- 3. The cursor blinks in the *Dam* field scan the ewe's RFID tag. Her number will appear in that field.
- 4. The cursor will move to the *Sire* field. The ram's number will appear if the sire is known.
- 5. Select the *Traits* button if you want to score the ewe or her lambs.

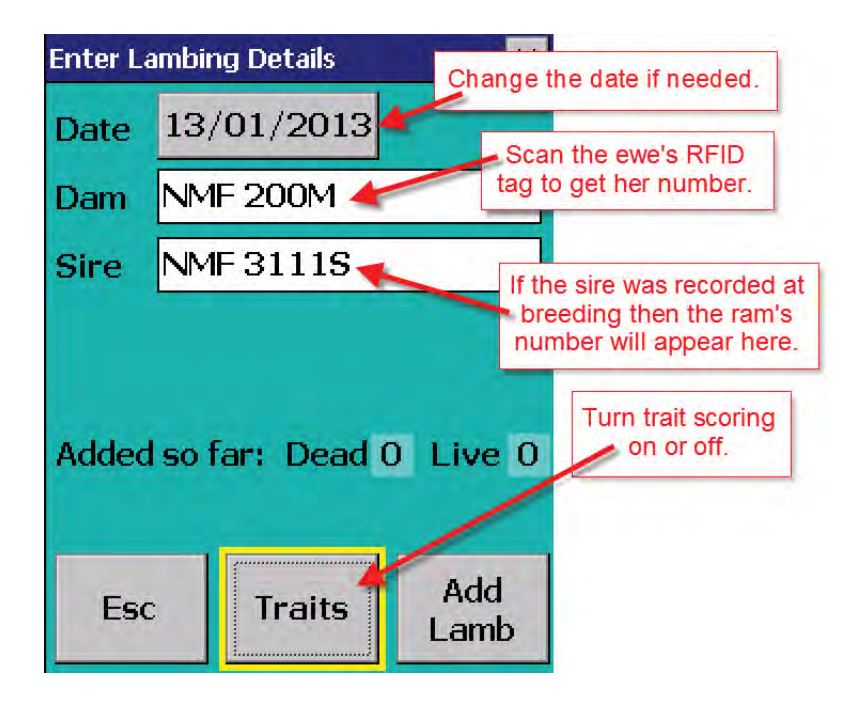

6. If *No* is selected then you can return to the lambing screen and start adding lambs. To enable scoring the ewe and her lambs select *Yes*.

| Lambing Traits     | 5        | ×                                 |                        |
|--------------------|----------|-----------------------------------|------------------------|
| Default Birt       | th Weigh | 12.0 Kg                           | Set your default birth |
| Enable<br>scoring? | Yes      | No                                | be either Ibs or Kgs.  |
|                    |          | To turn off tra<br>scoring select | ait<br>No.             |
| Esc                |          | Save                              |                        |

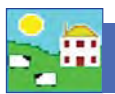

# Lambing

- 7. The ewe traits are mothering ability and the amount of milk she has at birth. Use a scale of your own choosing but an odd-number is the easiest. For example, one to five, with five being the best and one being the worst.
- 8. The lamb traits are how vigorous the lamb was at birth (meaning how quickly it stood up and sucked) and how easy the birth was (meaning how much help was needed).
- 9. Set a default score for each trait, then you can score each ewe and lamb compared to the default or "average" score.

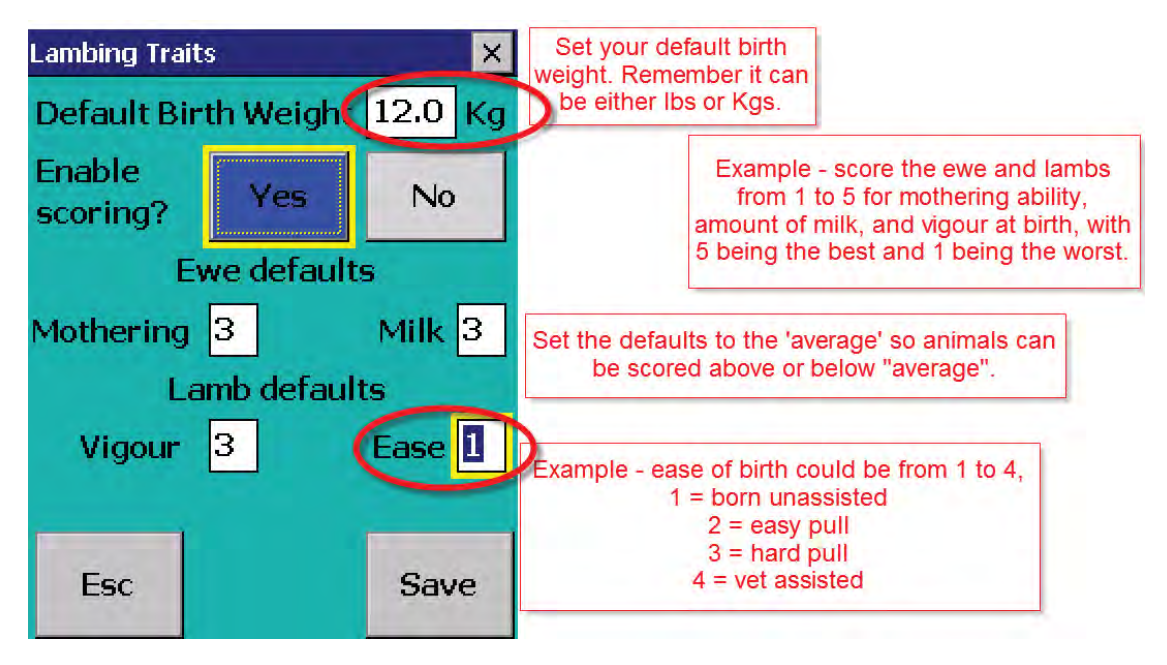

- 10. Press *Save* to return to the lambing screen. Score the ewe for lambing traits then start entering lambs.
- 11. Choose either *Live* or *Dead*. If the ewe has a lamb that died before tagging, select *Dead*. Choose a cause of death from the drop-down menu. Then *Save and Esc*, if there are no more dead lambs to add for that ewe. Or select *Save and Add* if there are more dead lambs for that ewe.

| Enter seco | nd lamb details | Dead   | Select <i>Dead</i> to record a lamb that died before it was tagged. |
|------------|-----------------|--------|---------------------------------------------------------------------|
| Cause      | Still b         | orn    | lead a course of deadh                                              |
| Birth We   | eight 6         | Kg and | record a birth weight                                               |
|            |                 |        |                                                                     |
|            |                 |        |                                                                     |
|            |                 |        |                                                                     |
|            |                 |        |                                                                     |
| Fee        | Save &          | Save & |                                                                     |
| Lat        | Esc             | Add    |                                                                     |

# Lambing

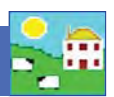

12. If *Live*, the cursor will blink in the *Tag* field. If the lamb has an RFID tag scan the tag - if the tag option on the Psion is set to EID (see page 24) then the last nine digits of the EID will become the lamb's tag number.

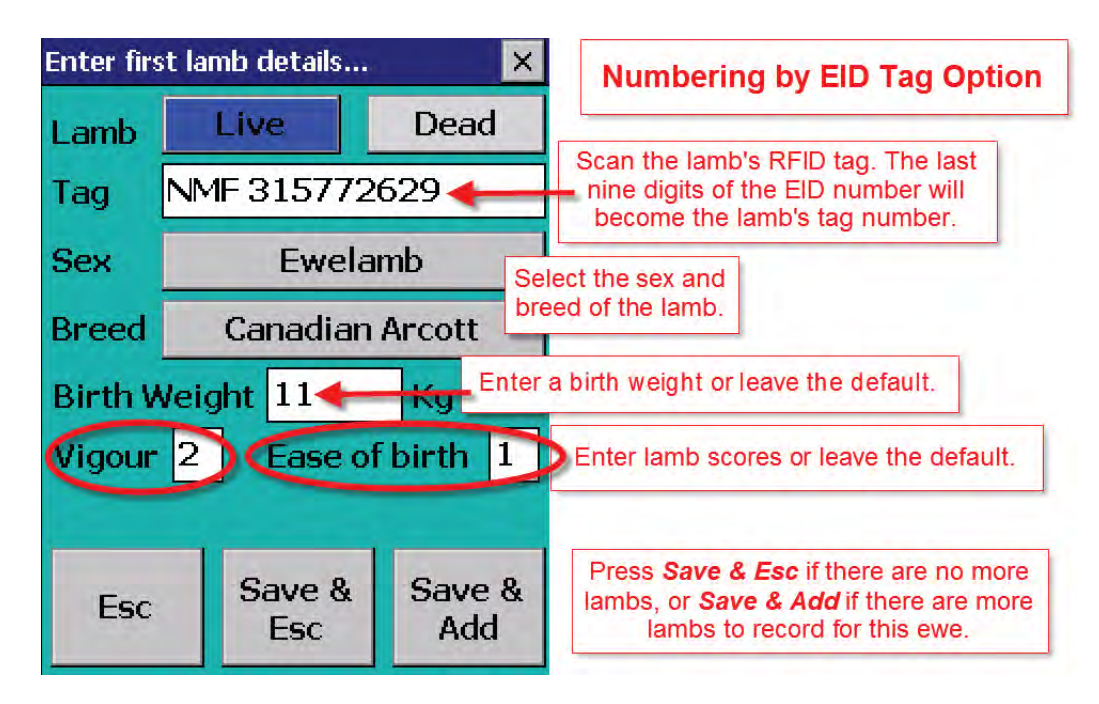

- 13. If the tag option is set to Type, lock the EID number to the lamb and type in the lamb's farm tag number.
- 14. Select a sex and breed of that lamb. Score the lamb traits. Enter a birth weight if known. If you are using imperial pounds (lbs) not metric kilograms then ignore the Kg symbol and put the weight in lbs.
- 15. Press *Save and Esc*, if there are no more lambs to add for that ewe. Or select *Save and Add* if there are more lambs for that ewe.

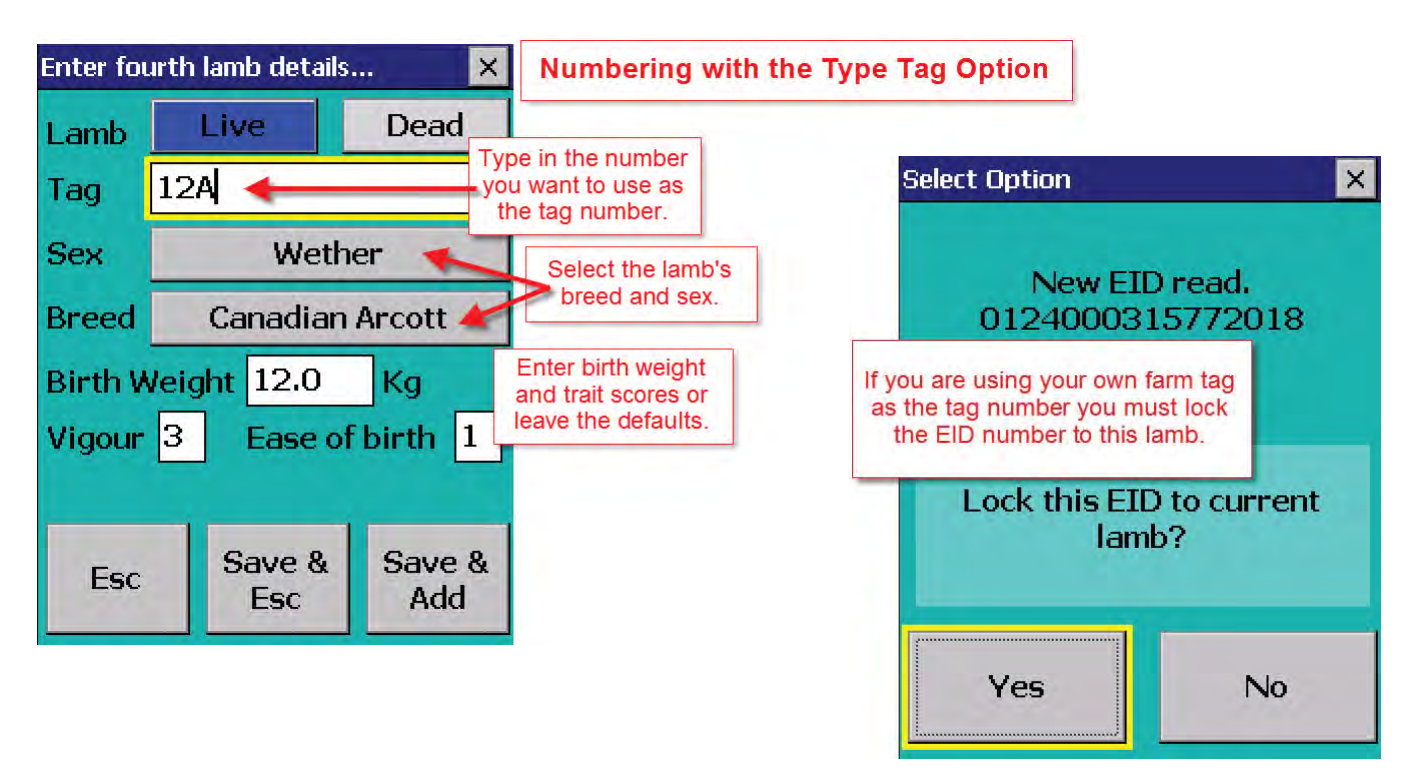

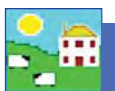

#### **Recording lambing - Lambing Notes**

Use Lambing Notes to mark that a ewe has lambed but without adding the lambs into FarmWorks. Lambing Notes uses the Comments function to flag the ewe, the date, and the number of lambs born. When you are ready to tag the lambs you can see record the birth as usual.

1. From the menu bar select: *Animal Records > Lambing > Lambing Notes.* 

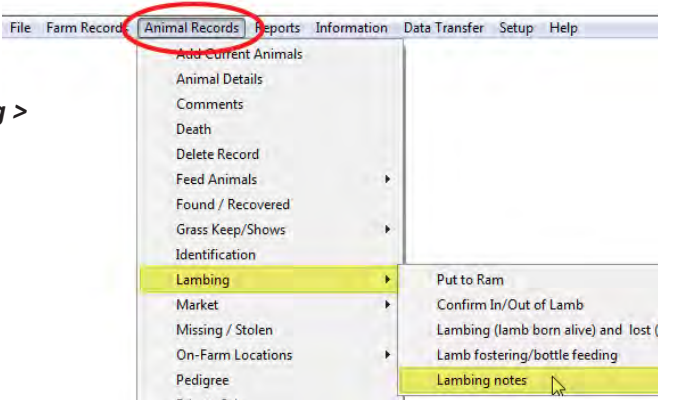

- 2. Select a date and a ewe, or select multiple ewes that will have the same comment recorded on the same date.
- 3. Select a colour to mark the Importance (optional).
- 4. Add the number of lambs born per dam. This will be applied to each ewe selected.
- 5. Save and exit.

| Enter the comment in the box below, record to<br>Number of Lambs per Dam 3 Lamb(s) b<br>Show comment on Stock Recorder or Mobile | he number of lambs, the importance and whether to s<br>orn<br>App when tag read | how on Stock Recorder or Mobile App. | Importance<br>High<br>Medium<br>C Low<br>None |
|----------------------------------------------------------------------------------------------------|---------------------------------------------------------------------------------|--------------------------------------|-----------------------------------------------|
| Save details and stay in this screen                                                                                             | Save details and exit this screen                                               | Delete selected note                 | $\overline{}$                                 |

#### Remove a Lambing Note from a ewe's record

- 1. From the menu bar select: Animal Records > Lambing > Lambing Notes.
- 2. Select a date. Select the ewe on the grid.
- 3. Highlight the ewe on the bottom grid. Click on Delete selected note.
- 4. Exit the screen.

|                    | Flock No                                                                                                    | Ear Tag                                                 | Lambs                                       |
|--------------------|----------------------------------------------------------------------------------------------------|---------------------------------------------------------|---------------------------------------------|
|                    | UK0100999                                                                                                    | 00249                                                   | 3                                           |
|                    | UK0185650                                                                                                    | 00049                                                   | 1                                           |
| ▶                  | UK0185650                                                                                                    | 00853                                                   |                                             |
|                    | UK0185650                                                                                                    | 00986                                                   | 3                                           |
|                    | UK0185650                                                                                                    | 00988                                                   | 3                                           |
|                    | UK0185650                                                                                                    | 06114                                                   | 4                                           |
| Edit<br>Nur<br>Sho | the comment in the box below, record the number of lambs, the inner of Lambs per Dam 2 Lamb(s) born w comment on Stock Recorder or Mobile App when tag read. | importance and whether to show on Stock Recorder or Mob | Importance<br>High<br>Medium<br>Low<br>None |
|                    |                                                                                                    | -                                                       |                                             |
|                    |                                                                                                    |                                                         |                                             |
| Sa                 | ve details and stay in this screen Save details a                                                                                                    | nd exit this screen 📔 🤇 Delete selected r               | iote                                        |

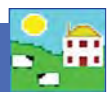

### Fostering in FarmWorks

#### Animal Records > Lambing > Lamb Fostering/bottle feeding

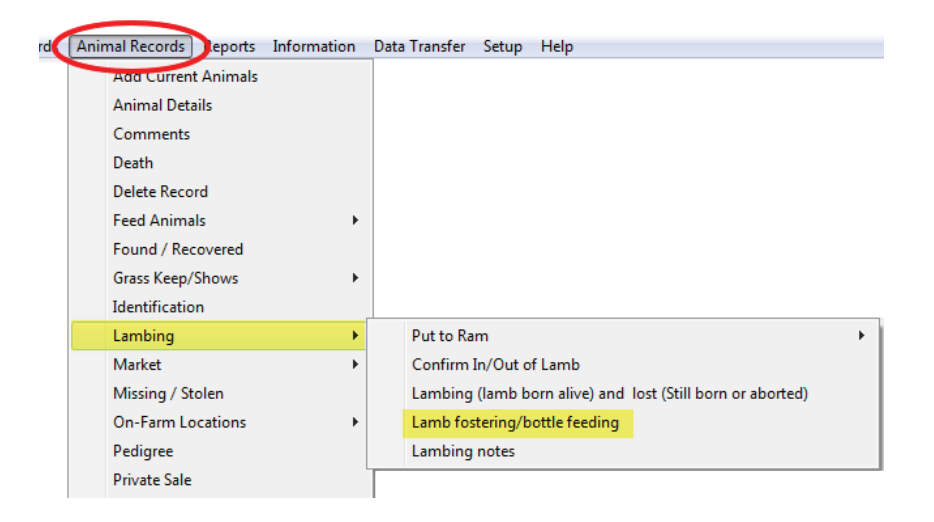

- 1. Record the birth of the foster lamb as a normal lambing.
- 2. In the Fostering screen, change the date if needed. All the dams and lambs available for fostering that day will show on the grid.
- 3. Select the lamb.
- 4. Type in the reason the lamb can not be raised by its own mother.
- 5. Click on the option *Fostered to Ewe* or *Bottle Fed*
- 6. If fostering to another ewe select the foster dam from the bottom grid.
- 7. If fostering to a bottle then click on *Bottle fed.*
- 8. Save and exit.

| -                                                                                                    | BIC OC                                                                                                    | a in grid: 1 out u                                                                                              |                                                                                                    |                                                                                                    |                                                                                                    |                                                                                                    |
|----------------------------------------------------------------------------------------------------|----------------------------------------------------------------------------------------------------|----------------------------------------------------------------------------------------------------|----------------------------------------------------------------------------------------------------|----------------------------------------------------------------------------------------------------|----------------------------------------------------------------------------------------------------|----------------------------------------------------------------------------------------------------|
| elect a date an                                                                                                    | nd –                                                                                                    | Flock No.                                                                                                    | Ear Tag Mgt Tag                                                                                                    | Breed                                                                                                    | Sex                                                                                                    | Date of Bi                                                                                                    |
| 1                                                                                                    |                                                                                                    | NMF                                                                                                    | 315770547                                                                                                    | Border Leicester                                                                                                    | Wether                                                                                                    | 13/01/20                                                                                                    |
| i avaliable lam                                                                                                    |                                                                                                    | NMF                                                                                                    | 315771446                                                                                                    | Suffolk                                                                                                    | Ewe lamb                                                                                                    | 15/01/20                                                                                                    |
| and dame will                                                                                                    |                                                                                                    | NMF                                                                                                    | 315771468                                                                                                    | Suffolk                                                                                                    | Ram                                                                                                    | 15/01/20                                                                                                    |
| and dams will                                                                                                    |                                                                                                    | NME                                                                                                    | 315/72385                                                                                                    | ICanadian Arcott                                                                                                    | E we lamb                                                                                                    | 14/01/20                                                                                                    |
| how in the aria                                                                                                    | d –                                                                                                    | NME                                                                                                    | 315//24/1                                                                                                    | Border Leicester                                                                                                    | Ewe lamb                                                                                                    | 13/01/20                                                                                                    |
| now in the give                                                                                                    |                                                                                                    | NMF /                                                                                                    | 315//2629                                                                                                    | Canadian Arcott                                                                                                    | Wether                                                                                                    | 13/01/20                                                                                                    |
| 1000                                                                                                    | -                                                                                                    |                                                                                                    | 315//266/                                                                                                    | Suttolk                                                                                                    | Ewe lamb                                                                                                    | 15/01/20                                                                                                    |
|                                                                                                    |                                                                                                    | NME                                                                                                    | 3157/2695                                                                                                    | Chasse Detty                                                                                                    | - Fod                                                                                                    | 14/01/20                                                                                                    |
| Bu                                                                                                    | Mattaa                                                                                                    | INME                                                                                                    | 315/72/81                                                                                                    | Choose Bottle                                                                                                    | e rea ether                                                                                                    | 14/01/20                                                                                                    |
| the fost                                                                                                    |                                                                                                    | elect all                                                                                                    | ed 🗔 Select all 👘 📰 Lo                                                                                                    |                                                                                                    | ith Select all                                                                                                    |                                                                                                    |
| Filter by                                                                                                    | Mgt Sroup                                                                                                    | elect all                                                                                                    | ed Select all Lo                                                                                                    | ation T Se will 3                                                                                                    | ith Select all and Select all and Se   | L Data (D                                                                                                    |
| Filter by                                                                                                    | Mgt Sroup                                                                                                    | elect all<br>Flock No.                                                                                          | ed Select all                                                                                                    | etion I Second II I Rotte Fed                                                                                                    | ith Select al                                                                                                    | Date of B                                                                                                    |
| Filter by                                                                                                    | Mgt Srup Steel                                                                                                    | elect all Bre<br>cted in grid: 1 out of 12<br>Flock No.                                                         | ed Select all Lo                                                                                                    | ation [ Se at all and B<br>Bottle Fed                                                                                                    | ith [] Select all ]                                                                                                    | Date of B<br>01/09/20                                                                                                    |
| Filter by                                                                                                    | Might Starter Starter  | elect all Bre<br>cted in grid: 1 out of 12<br>Flock No.<br>NMF<br>NMF<br>NMF                                    | ed Select all Lo<br>• Fostered to Ewe<br>Ear Tag Mgt Tag<br>112L G112L<br>200M G200M<br>250M C259M                                                                                                    | etion Second Breed<br>Canadian Arcott<br>Canadian Arcott                                                                                                    | ith Select al                                                                                                    | Date of B<br>01/09/20<br>01/01/20                                                                                                    |
| Filter by                                                                                                    | Mgt<br>Group<br>er of animals sele<br>wes<br>we Lambs<br>reeding                                                                                                    | elect all Bre<br>cted in grid: 1 out of 12<br>Flock No.<br>NMF<br>NMF<br>NMF                                    | ed Select all Lo<br>• Fostered to Ewe<br>Ear Tag Mgt Tag<br>112L 6112L<br>200M [6209M<br>250M [6299M<br>207M] 6209M                                                                                                    | etion Screen all B<br>Bottle Fed<br>Canadian Arcott<br>Canadian Arcott<br>Canadian Arcott<br>Canadian Arcott<br>Canadian Arcott                                                                                                    | ith Select all and Sex Ewe Ewe Ewe Ewe Ewe                                                                                                    | Date of B<br>01/09/20<br>01/01/20<br>01/01/20                                                                                                 |
| Filter by<br>Filter by<br>Filter | r of animals sele<br>wes<br>we Lambs<br>reeding<br>Search                                                                                                    | elect all Bre<br>cted in grid: 1 out of 12<br>Flock No.<br>NMF<br>NMF<br>NMF<br>NMF                             | ed Select all Lo<br>Fostered to Eve 112, G112, G112, 200M G200M 225M G200M 225M G208M 25728 5728 (55228                                                                                                    | Bottle Fed Breed Canadian Arcott Canadian Arcott Canadian Arcott Canadian Arcott Canadian Arcott Canadian Arcott                                                                                                    | ith Select all Select all Sex<br>Event Event | Date of B<br>01/09/20<br>01/01/20<br>01/01/20<br>01/01/20<br>01/01/20                                                                         |
| Filter by<br>Filter by<br>Filter | Mgt Since Since Si | elect all Bre<br>cted in gid: 1 out of 12<br>Flock No.<br>NMF<br>NMF<br>NMF<br>NMF<br>NMF<br>NMF                | ed Select all Select all Select all Select all Select all Select all Select all Select and Select All Select All Select A | etion Second Breed<br>Canadian Arcott<br>Canadian Arcott<br>Canadian Arcott<br>Canadian Arcott<br>Canadian Arcott<br>Canadian Arcott<br>Canadian Arcott<br>Canadian Arcott                                                                                                    | ith Select alm<br>eer See Ewe<br>Ewe<br>Ewe<br>Ewe<br>Ewe<br>Ewe<br>Ewe<br>Ewe                                                                                                    | Date of B<br>01/09/20<br>01/01/20<br>01/01/20<br>01/01/20<br>01/01/20<br>01/01/20                                                             |
| Filter by                                                                                                    | Mgt Since Ample Ample Am | elect all Bre<br>cted in grid: 1 out of 12<br>Flock No.<br>NMF<br>NMF<br>NMF<br>NMF<br>NMF<br>NMF<br>NMF<br>NMF | ed Select all Lo<br>Fostered to Ewe<br>Ear Tag Mgt Tag<br>1121, 61121<br>200M (6200M<br>256M (622R<br>307N) (6307N<br>522R (652R<br>557R (655R<br>6551R                                                                                                    | ation C Se at all Bottle Fed Bottle Fed Canadian Arcott Canadian Arcott Canadi | ith Select all is select all is select all i   | Date of B<br>01/09/20<br>01/01/20<br>01/01/20<br>01/01/20<br>01/01/20<br>01/01/20<br>01/01/20                                                 |
| Filter by<br>Filter by<br>Filter | Mgt Sr<br>wes wes we Lambs reeding or Briding Search y Mgt ag                                                                                                    | elect all Bre<br>cted in grid: 1 out of 12<br>Flock No.<br>NMF<br>NMF<br>NMF<br>NMF<br>NMF<br>NMF<br>NMF<br>NMF | ed Select all Lo<br>Fostered to Eve<br>Ear Tag Mgt Tag<br>112, G112,<br>200M G200M<br>256M G258M<br>307M G307N<br>522R G522R<br>551R G551R<br>6915 G6915<br>745T G745T                                                                                                    | etion Se and Breed<br>Canadian Arcott<br>Canadian Arcott<br>Canadian Arcott<br>Canadian Arcott<br>Canadian Arcott<br>Canadian Arcott<br>Canadian Arcott<br>Canadian Arcott<br>Canadian Arcott<br>Canadian Arcott<br>Canadian Arcott                                                                                                    | ith Select al                                                                                                    | Date of B<br>01/09/20<br>01/01/20<br>01/01/20<br>01/01/20<br>01/01/20<br>01/01/20<br>01/01/20                                                 |
| Filter by<br>Filter by<br>Filter | Mgt Search<br>y MgtTag                                                                                                    | elect all Bre<br>Flock No.<br>NMF<br>NMF<br>NMF<br>NMF<br>NMF<br>NMF<br>NMF<br>NMF                              | ed Select all Lo<br>• Fostered to Evee C<br>Ear Tag Mgt Tag<br>112L 6112L<br>200M 6200M<br>250M 6259M<br>007/1 6507/1<br>522P (6522P<br>551R 6551R<br>651S 6515<br>7451 67451<br>816U 6816J                                                                                                    | etion Screenal B<br>Bottle Fed<br>Canadian Arcott<br>Canadian Arcott<br>Canadian Arcott<br>Canadian Arcott<br>Canadian Arcott<br>Canadian Arcott<br>Canadian Arcott<br>Canadian Arcott<br>Canadian Arcott<br>Canadian Arcott<br>Canadian Arcott                                                                                                    | tth Select all the rear Sex Sex Sex Sex Sex Sex Sex Sex Sex Sex                                                                                                    | Date of B<br>01/09/20<br>01/01/20<br>01/01/20<br>01/01/20<br>01/01/20<br>01/01/20<br>01/01/20<br>01/01/20                                     |
| Filter by<br>Filter by<br>Filter | V Mgt Si<br>Group Search<br>y Mgt Si<br>eding on-Brding<br>Search<br>y MgtTag                                                                                                    | elect all Bre<br>cted in grid: 1 out of 12<br>Flock No.<br>NMF<br>NMF<br>NMF<br>NMF<br>NMF<br>NMF<br>NMF<br>NMF | ed Select all Lo<br>Fostered to Ewe<br>Ear Tag Mgt Tag<br>112L G112L<br>200M G200M<br>256M G258M<br>307N G307N<br>52R 652R<br>551R 652R<br>551R 652R<br>551R 651S<br>7451 G7451<br>815U G81U<br>82U G82U                                                                                                    | ation C Se wall B<br>Bottle Fed<br>Canadian Accott<br>Canadian Accott<br>Canadian Accott<br>Canadian Accott<br>Canadian Accott<br>Canadian Accott<br>Canadian Accott<br>Canadian Accott<br>Canadian Accott<br>Canadian Accott<br>Canadian Accott<br>Canadian Accott<br>Canadian Accott<br>Canadian Accott                                                                                                    | ith Select all Sex<br>Even<br>Even<br>Even<br>Even<br>Even<br>Even<br>Even<br>Even                                                                                                    | Date of B<br>01/09/22<br>01/01/22<br>01/01/22<br>01/01/22<br>01/01/22<br>01/01/22<br>01/01/22<br>01/01/22<br>01/01/22<br>01/01/22<br>01/01/22 |
| Filter by<br>Filter by<br>Variable<br>Filter by<br>Filter by<br>Filter  | Mgt Search<br>wes kerned selection<br>wes charman selection<br>wes kerned selection<br>wes kerned selection<br>wes kerned selection<br>wes kerned selection<br>wes kerned selection<br>wes kerned selection<br>wes kerned selection<br>wes kerned selection<br>search<br>we kerned selection<br>search                                                                                                    | cted in grid-1 out of 12<br>Flock No.<br>NMF<br>NMF<br>NMF<br>NMF<br>NMF<br>NMF<br>NMF<br>NMF                   | ed Select all Lo<br>Fostered to Ewe<br>Ear Tag Mgt Tag<br>112L G112L<br>200M G200M<br>256M G208M<br>256M G208M<br>307N G507N<br>522R G522R<br>551R G51R<br>551R G51R<br>551R G51R<br>551R G51R<br>651S G51S<br>7451 G7451<br>616U G816U<br>824U 6824U<br>834U 6824U                                                                                                    | etion So en all Breed<br>Canadian Arcott<br>Canadian Arcott                                                                                                    | ith Select al                                                                                                    | Date of B<br>01/09/20<br>01/01/20<br>01/01/20<br>01/01/20<br>01/01/20<br>01/01/20<br>01/01/20<br>01/01/20<br>01/01/20<br>01/01/20<br>01/01/20 |

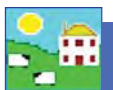

#### Fostering on the Psion stock recorder

- 1. Go the Fostering button on the Psion.
- 2. Change the date if needed.
- 3. Select either *Dam* or *Bottle*.
- 4. Tap the button with three small dots to the right of the *Reason* field. Select one of the reasons this lamb cannot be raised by its own dam.
- 5. If fostering to another ewe scan the foster dam's RFID tag.

select Dam and scan the foster mum

then scan the foster lamb.

6. Scan the foster lamb's RFID tag.

Esc

7. Save and exit.

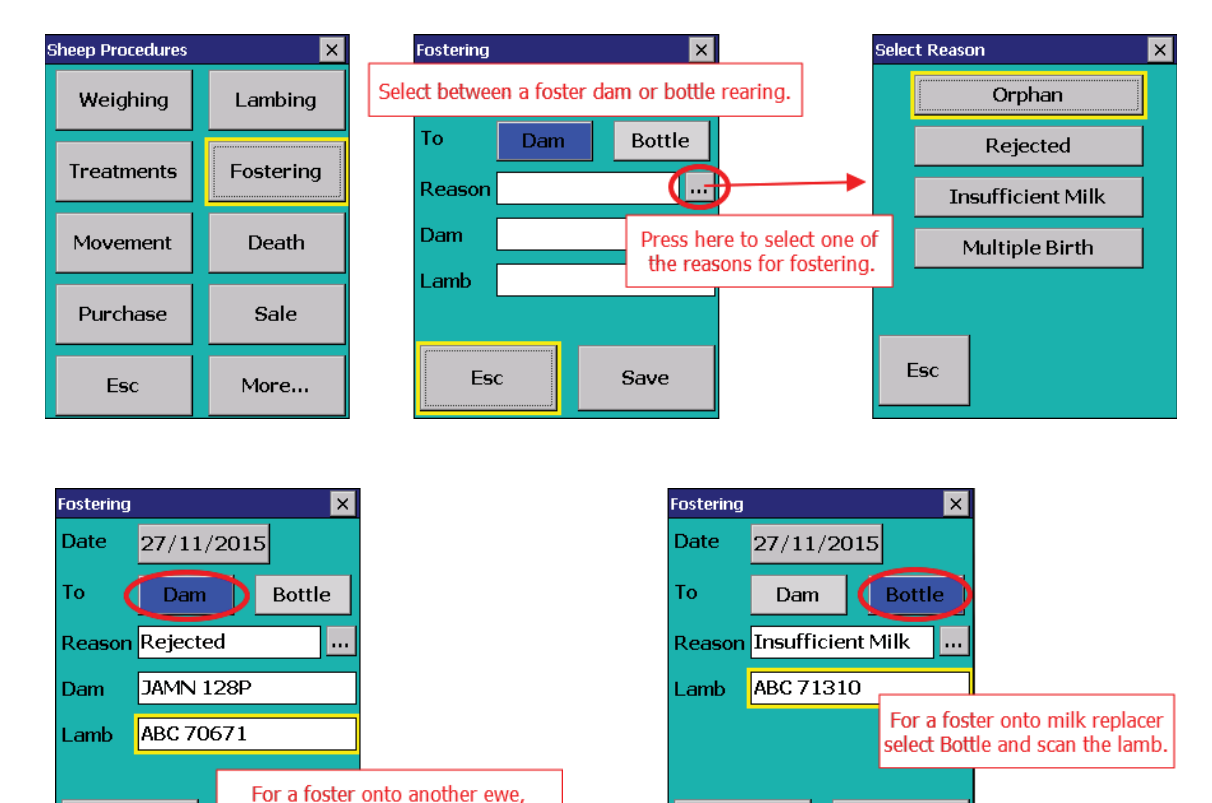

Esc

Save